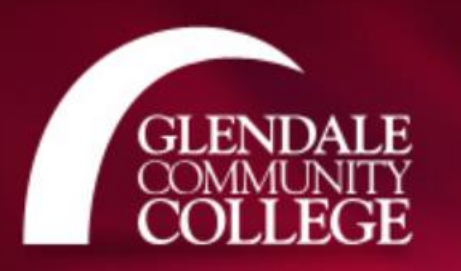

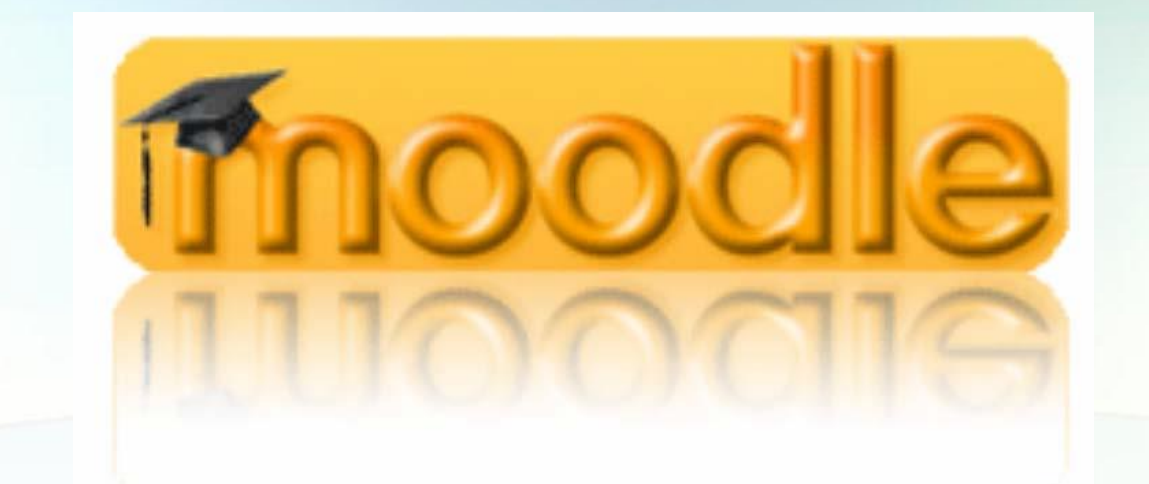

## How to Unhide Your Moodle Course and Change the Weekly Section Dates

| GCC                            |                             |                                                | Demo Teacher 🦹 🝷                                         |  |
|--------------------------------|-----------------------------|------------------------------------------------|----------------------------------------------------------|--|
| GI                             | ENDALE<br>MMUNITY<br>OLLEGE | Online Learning Resources                      |                                                          |  |
| MAIN MENU                      | - <                         | Mv courses                                     | All Moodle HELP                                          |  |
| 📮 Site news                    |                             |                                                | http://gcc.echelp.org                                    |  |
|                                |                             | © Demo Moodle 3.0 Course                       | Students:                                                |  |
| NAVIGATION                     | - <                         | Instructor: Demo Teacher                       | Use the GCC Student ID number as the USERNAME.           |  |
| Dashboard     Site pages       |                             | All courses                                    | Use the six-digit date of birth (mmddyy) as the password |  |
| <ul> <li>My courses</li> </ul> |                             |                                                | CREATE a NEW password as directed by the screen.         |  |
|                                | Notice the                  | at the course title is "greyed out". This      | Summer 2016 courses can still be accessed here           |  |
|                                | indicates                   | that the course is currently hidden.           | http://moodle-8.glendale.edu                             |  |
|                                |                             | Use your email username and password to login. |                                                          |  |
|                                |                             |                                                | The old Moodle server is accessible here:                |  |
|                                |                             |                                                | http://moodle-8.glendale.edu                             |  |
|                                |                             |                                                |                                                          |  |
|                                |                             |                                                | August 2016                                              |  |
|                                |                             |                                                | Sun Mon Tue Wed Thu Fri Sat                              |  |
|                                |                             |                                                | 1 2 3 4 5 6<br>7 8 9 10 11 12 13                         |  |
|                                |                             |                                                | 14 <b>15 16 17 18 19</b> 20                              |  |
|                                |                             |                                                | 21 22 23 24 25 26 27<br>28 29 30 31                      |  |

All Moodle Courses are automatically created, automatically populated with your enrolled students, and automatically hidden from your students. Support staff is not authorized to unhide it without your permission.

GCC

## Demo Moodle 3.0 Course

Home ► Staff Development ► Demo Moodle 3.0 Course Turn editing on NAVIGATION - < SEARCH FORUMS - < Home News forum Go Dashboard Advanced search (?) Site pages Current course 4 August - 10 August My courses LATEST NEWS \_ < Add a new topic. 11 August - 17 August ADMINISTRATION - < (No news has been posted yet) Course administration 18 August - 24 August Turn editing on UPCOMING EVENTS - < Edit settings There are no upcoming events Course completion Users 25 August - 31 August Go to calendar. T Filters New event. Reports Grades 1 September - 7 September Gradebook setup RECENT ACTIVITY - < Cutcomes Activity since Monday, 1 August 2016, Baddes 8 September - 14 September 9:30 AM L Backup Full report of recent activity. La Restore No recent activity Limport 15 September - 21 September Reset Question bank Switch role to... 22 September - 28 September 29 September - 5 October

Demo Teacher 🎾

To unhide your course, click on the course title. This will take you into the course. Your course section dates may be wrong. You can unhide your course and reset dates by clicking on "Edit settings" in the Administration block.

|                                                                                                    |                                                                        | Demo Teacher 🏋 🔻 |
|----------------------------------------------------------------------------------------------------|------------------------------------------------------------------------|------------------|
| Home ► Staff Development ► Demo Moodle 3.0                                                                                                    | Course 🕨 Edit settings                                                 | _                |
| NAVIGATION<br>Home<br>Dashboard<br>Site pages<br>Current course<br>My courses                                                                                                    | ■ General           Course full name* ⑦         Demo Moodle 3.0 Course | ► Expand all     |
| ADMINISTRATION<br>Course administration<br>Curse administration<br>Curse completion<br>Users<br>Filters<br>Reports<br>Grades<br>Grades<br>Grades<br>Badges<br>Backup<br>Restore<br>Ducomes<br>Badges<br>Curse completion<br>Reset<br>Question bank<br>Switch role to | Course short name*  Demo Moddle 3.0 Col                                |                  |

In the "Edit course Settings" window click on the dropdown menu next to "Visible" and choose "Show". To change the course start date, click on the date menu options. Don't forget to click the "Save changes" button at the bottom of this page.

| GCC                                                                                       |                   |                                                                   |                                        | Demo Teacher 🙎                               |
|-------------------------------------------------------------------------------------------|-------------------|-------------------------------------------------------------------|----------------------------------------|----------------------------------------------|
| Demo Moodle 3                                                                             | .0 Cours          | se                                                                |                                        |                                              |
| Home ► Staff Development ► I                                                              | Demo Moodle 3.0 C | Course                                                            |                                        | Turn editing                                 |
| NAVIGATION<br>Home<br>= Dashboard                                                         |                   | 🕂 🖷 News forum 🖉                                                  | Edit-<br>Edit- 💄                       | SEARCH FORUMS • *                            |
| <ul> <li>Site pages</li> <li>Current course</li> <li>My courses</li> </ul>                |                   | 29 August - 4 September     4 Seignment Student1 Demo             | Edit≁                                  | LATEST NEWS                                  |
| ADMINISTRATION                                                                            | r (<br>+ ⊕ ~<br>n |                                                                   | + Add an activity or resource          | Add a new topic                              |
| Course administration                                                                     |                   | + 5 September - 11 September                                      | Edit∽                                  | (No news has been posted yet)                |
| <ul> <li>Turn editing off</li> <li>Activity chooser off</li> <li>Edit settings</li> </ul> |                   | Best practices Creating accessible courses in Moodle<br>and Joule | Edit+ 🗹                                | UPCOMING EVENTS                              |
| <ul> <li>Course completion</li> <li>Users</li> </ul>                                      |                   |                                                                   | +Add an activity or resource           | There are no upcoming events                 |
| <ul> <li>▼ Filters</li> <li>▶ Reports</li> <li>■ Grades</li> </ul>                        |                   | 12 September - 18 September                                       | Edit≁                                  | Go to calendar<br>New event                  |
| Gradebook setup                                                                           |                   | ✤ 19 September - 25 September                                     | + Add an activity or resource          | RECENT ACTIVITY                              |
| Backup                                                                                    |                   |                                                                   | +Add an activity or resource           | Activity since Monday, 1 August 2016, 9:31 A |
| import<br>→ Reset                                                                         |                   | + 26 September - 2 October                                        | Edit≁                                  | No recent activity                           |
| <ul> <li>Question bank</li> <li>Switch role to</li> </ul>                                 |                   | ⊕ 3 October - 9 October                                           | + Add an activity or resource<br>Edit+ |                                              |
| ADD A BLOCK                                                                               |                   |                                                                   | +Add an activity or resource           |                                              |
| Add                                                                                       |                   | + 10 October - 16 October                                         | Fdit≁                                  |                                              |

Your course is now visible to your students as demonstrated by the blue color in the course title. Your course sections are now set to the proper dates. Have a great semester!! ③

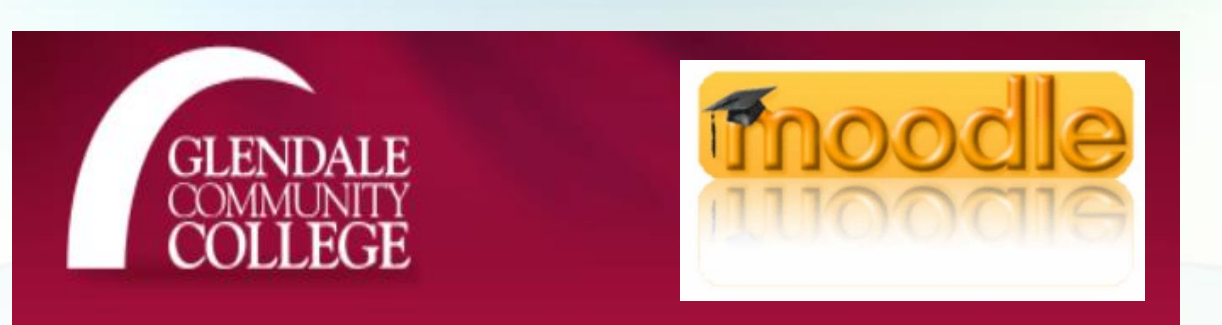

If you need help, please contact the Instructional Technology Help Desk for 24/7 assistance 818-240-1000 ext. 3457 option 3 or Moodle Help Live Chat Center